1) Visit <u>www.lptshgsankulamreli.net</u> OR <u>www.lptshgsankulamreli.org</u> website then click on "Online Fees" OR "Online Fee Payment" link as mention in below screenshot.

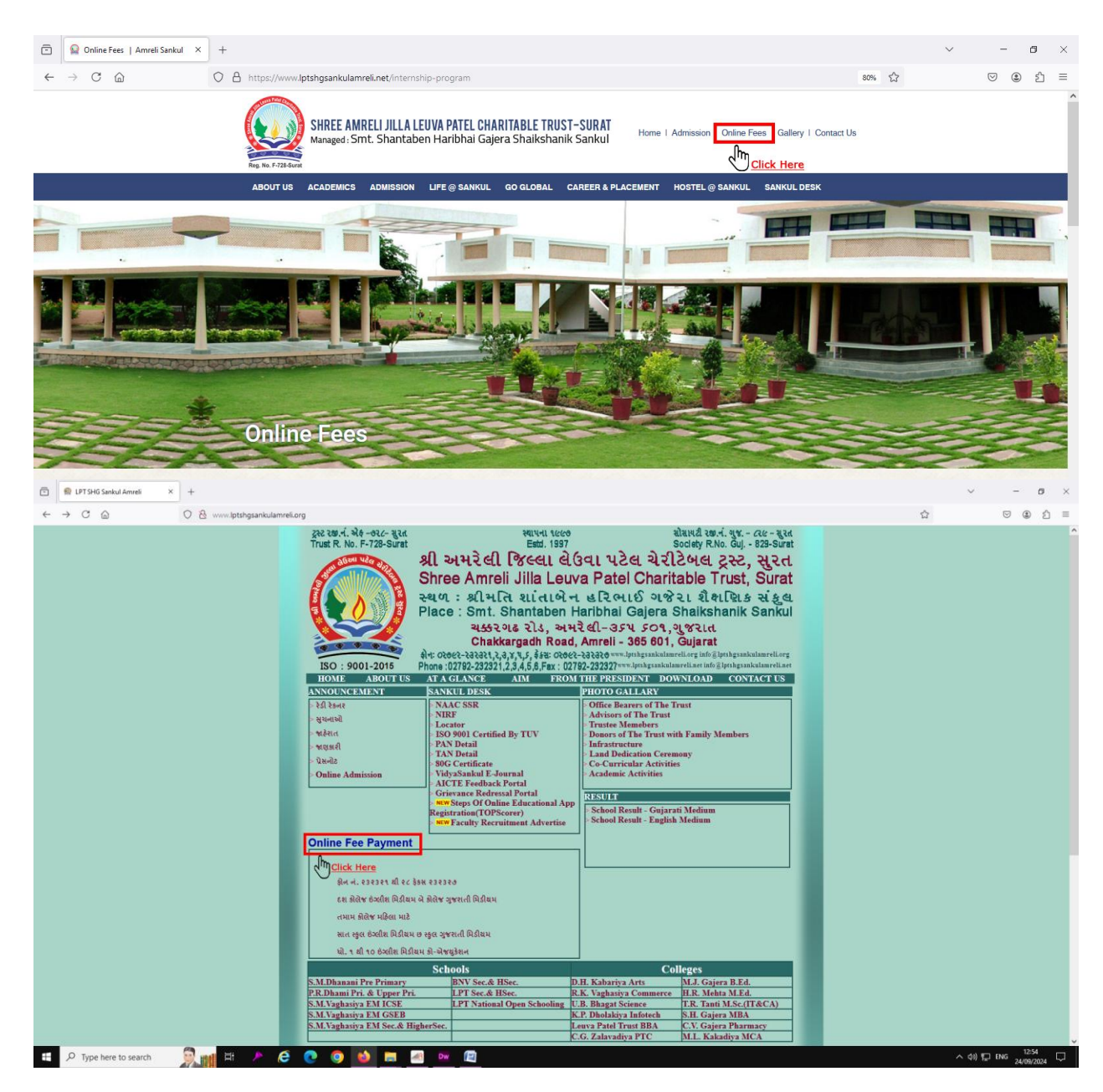

2) <u>OR Visit https://cloud.lptshgsankulamreli.net/Online</u> website then click on "Student Login" Button as mention in below screenshot.

| Coudjetshgsankulamrelinet/0 X +                                                                                                    | - 0 ×                                           |
|----------------------------------------------------------------------------------------------------|-------------------------------------------------|
| ← → C to cloud.lptshgsankulamreli.net/Online/                                                                                                    | ☆ ひ 4 :                                         |
| Shree Amreli Jilla Leuva Patel Charitable Trust<br>Smt. Shantaben Haribhai Gajera Shaikshanik Sankul,Amr<br>Velcome!<br>New Admission<br>Student Login<br>Parent Login<br>Staf | t <b>, Surat</b><br>reli<br>f Login             |
| Click Here                                                                                                    |                                                 |
| 🕂 , 🔎 Type here to search 🛞 🗍 🎤 🔗 💽 🥺 🛤 🌌 🖉                                                                                                    | へ (1)) 町 ENG 15:29<br>つ (17) 町 ENG 09/07/2024 レ |

3) Enter Your ID and Password and click on "submit" button as mention in below screenshot.

| ~ | Cloud.lptshgsankulamreli.net/0 ×    | · +                                            |                                       |                                       |                                                                         |              | -                | ٥           | × |
|---|-------------------------------------|------------------------------------------------|---------------------------------------|---------------------------------------|-------------------------------------------------------------------------|--------------|------------------|-------------|---|
| ÷ | → C 25 cloud.lptshgsank             | culamreli.net/Online/login.aspx?lt=student     |                                       |                                       |                                                                         | ∞ ☆          | Ð                | -           | : |
| [ | Rey. No. F-728-Surat                | Shree Amreli<br>Smt. Shantab                   | i <b>Jilla Leu</b> v<br>en Haribhai C | v <b>a Patel Ch</b><br>bajera Shaiksh | aritable Trust,S<br>anik Sankul,Amreli                                  | ura          | t                |             |   |
|   | Student Login                       |                                                |                                       |                                       |                                                                         |              |                  |             |   |
|   | 65247                               | Enter Password                                 | Submit Cancel                         | Reset Password                        | Enter Student ID and Date of Birth (dd/mm/yyy<br>to reset your password | y) in passwo | ord boy          | x           |   |
|   | Enter your ID<br>given by Institute | Enter Password (Your B<br>in DD/MM/YYYY Format | irth Date)                            |                                       |                                                                         |              |                  |             |   |
|   | ✓ Type here to search               | 🧑 H 🗡 🥭 💽 (                                    | ໑ 🖕 🛤 🛤                               | <u>s</u> 4                            | ^                                                                       | 4)》 🎦 ENG    | 16:08<br>09/07/2 | 8<br>2024 C | þ |

4) Click on "Fees" button to see list of all fees.

| Cloud.lptshgsankulamreli.net/ | 10 x +                                                                               | - a ×                             |
|-------------------------------|--------------------------------------------------------------------------------------|-----------------------------------|
| ← → C 😁 cloud.lptshg          | gsankulamreli.net/Online/StudHome.aspx                                               | @ ☆ 끄   ≗ :                       |
| Rg. No. F-728-Surrat          | Shree Amreli Jilla Leuva Patel Charita<br>Smt. Shantaben Haribhai Gajera Shaikshanik | able Trust,Surat<br>Sankul,Amreli |
| Home   Log Out                | TestingID CloudServer PRDMiddle 65247 8-H Smt. P. R. Dhami Middle G                  | irls School, Amreli               |
| Student Record                | Attendance                                                                           | Library Access                    |
|                               | Click Here to Fees Payment                                                           |                                   |
| P Type here to search         | <u> </u>                                                                             | へ (1) 記 ENG 11:24<br>10/07/2024 ワ |

5) As per instruction given in below screenshot for fees payment follow and then finally to pay fees click on "Click to Pay Fee" to see your paid fees "Online Fee Payment Status".

| ciouc                           | I.Iptshgsankulamreli.net/Onli | ne/Stud_Fees.aspx             |                   |                                  |              |                 |                                                           |                                                 |                    | ☆ ₽        |
|---------------------------------|-------------------------------|-------------------------------|-------------------|----------------------------------|--------------|-----------------|-----------------------------------------------------------|-------------------------------------------------|--------------------|------------|
| Rg. No. F-728-St<br>rudent Fees | Shree<br>Smi                  | e Amreli Ji<br>t. Shantaben H | lla Le<br>Iaribha | <b>UVa</b><br>i Gaj<br>dle 65247 | Pat<br>era S | el Cl<br>Shaiks | naritab<br>hanik Sa<br>Smt. P. R. Dhami M                 | <b>le Tru</b><br>nkul,Ar                        | st,Sur<br>nreli    | at         |
| Paid Fees Sumr                  | nary                          |                               |                   |                                  |              |                 | Fee Division                                              | <b>Fee Type</b>                                 | Fee Detail         | Amoun      |
| Copy Exce                       | PDF Column vis                | ibility - Show 50 rows -      |                   | Search:                          |              |                 | Middle School                                             | Admission Transfe                               | r Transfer Fee     | 100        |
| Copy Exce                       |                               | Show So rows                  |                   | l                                |              |                 | Selected fee for                                          | online payment                                  | Your Added Fee Dis | splay Here |
| Fee Division                    | <b>Fee Type</b>               | Fee Detail                    | Fees to pay       | Paid Fee                         | Due Fee      |                 | Tetral Concernance                                        |                                                 | Contact No         |            |
| Middle School                   | Education Fee                 | First Term Fee                | 3100              | 0                                | 3100         |                 | Iotal Fee : 100                                           |                                                 | Enter your mobile  | e number   |
| Middle School                   | Education Fee                 | Second Term Fee               | 3100              | 0                                | 3100         | Add to Pay      | eMail Address -                                           |                                                 |                    |            |
| Bhojanalay                      | Hostel Lavajam                | First Term Lavajam            | 12200             | 0                                | 12200        |                 | Enter your ema                                            | il address here                                 |                    |            |
| Bhojanalay                      | Hostel Lavajam                | Second Term Lavajam           | 12200             | 0                                | 12200        | Add to Pay      | Description                                               |                                                 |                    |            |
|                                 |                               | Mandatory Fee Total :         | 30600             | 0                                | 30600        |                 |                                                           |                                                 |                    |            |
| Middle School                   | Re-Admission                  | Re-Admission Fee              | 100               | 100                              | 0            |                 |                                                           | Click to P                                      | ay Fee             |            |
| Middle Cebeel                   | Admission Transfer            | Transfer Fee                  | 100               | 0                                | 100          | Add to Pay      |                                                           |                                                 |                    |            |
| Pildule School                  | Depesit                       | Deposit                       | 5000              | 0                                | 5000         |                 |                                                           | Online Fee Pay                                  | ment Status        |            |
| Hostel                          | Deposit                       |                               |                   |                                  |              |                 | All payable fees                                          | display in first pa                             | rt which is        |            |
| Hostel                          | Deposit Card                  | Deposit Card Fee              | 10                | 0                                | 10           |                 | mandatory and I                                           | ast column displa                               | av fees which      |            |
| Hostel<br>Hostel<br>Bhoianalay  | Deposit Card                  | Deposit Card Fee              | 10                | 0                                | 10           |                 | mandatory and l<br>students have to<br>To pay desired for | ast column displa<br>pay.<br>ee click on "Add t | ay fees which      |            |

6) In below screenshot you can see your transaction details and then click on "Confirm and Submit" button.

| Reg. No. F<br>ayment | initiated for student fe | e           | Home   Log Out    | TestingID CloudServer PRDMic | ddle 65247 8-H Smt.             | P. R. Dhami Middle Girls So                              | chool, Amreli                         |
|----------------------|--------------------------|-------------|-------------------|------------------------------|---------------------------------|----------------------------------------------------------|---------------------------------------|
| rder ID              | order_OXbqyDNGleDoVe     | Trans. ID   | 20240712925649976 | Fee Division                 | † Fee Type                      | Fee Detail                                               | Amount                                |
| ontact No.           | 100                      | eMail Addr. |                   | Middle School                | Admission Transfer              | Transfer Fee                                             | 100                                   |
|                      |                          |             |                   | Conf                         | firm and Submit                 |                                                          |                                       |
|                      |                          |             |                   |                              | In this page y<br>and other det | you can see payment tran<br>ails after verify click on ' | nsaction details<br>*Confirm and Subm |

7) As per below screenshot put mobile no and email then click on "Proceed" button.

| V A Payment Page - Razorpay × +               |                                                                                                    | - a ×                                 |
|-----------------------------------------------|----------------------------------------------------------------------------------------------------|---------------------------------------|
| ← → C S api.razorpay.com/v1/checkout/embedded |                                                                                                    | ☆ む 🕹 😩 :                             |
| Collect Now Coll                              | Pay through EASYEMI with HDFC Bank Credit Cards<br>S Smt. P. R. Dhami<br>Total Amount<br>₹ 1<br>B Secured by #Razorpay<br>A Contact Details<br>Phone Number                                                                                                    |                                       |
|                                               | +91  V 8181558181  Enail Info@lptshgsankulamreli.net Give your Phone number and ema In this payment gateway page the VProceed' Button  Proceed                                                                                                    | ill address<br>en click on            |
|                                               | Image: Constraint of the second second se | 11:14                                 |
| 🛨 🖓 lype here to search 🛛 🧷 🔛 🔑 🔁 💽           | - 💛 💗 🛤 🥂 🖉 💐 🌄                                                                                                    | ^ Q <sup>(0)</sup> 및 ENG 12/07/2024 ↓ |

8) As per below screenshot select your desired payment method(ScanQR,UPI,Card,Net Banking) to pay fee then click on "Pay Now" button and when ask for OTP put it then your payment is done.

| Payment Page - Razorpay      × +              |                                                                                                    | – a ×                                                            |
|-----------------------------------------------|----------------------------------------------------------------------------------------------------|------------------------------------------------------------------|
| ← → C 😋 api.razorpay.com/v1/checkout/embedded |                                                                                                    | ☆ ひ   주 🐨 :                                                      |
| ©Enterna<br>Collect Nowr⊜                     | Pay through EASYEMI with HDFC Bank Credit Cards                                                                                                    |                                                                  |
|                                               | UPI, Cards & More UPI / OR Card Card Card Card Card Card All Indian banks Wallet Motikvik & more Pay Later LazyPay, CICI, ePayLater & more                                 | ct your desired payment method<br>then click on "Pay Now" Button |
|                                               | LIPI> VISA         FuPay>         Facespay         Facespay           Accept, process and disturse digital payments for your business.         Facespage         Facespage |                                                                  |
| 🗄 🔎 Type here to search 🛛 🌈 😫 💽               | 🧑 🤞 🧰 🌌 🖉 🖉                                                                                                    | へ di)) 炉 ENG 11:15<br>12/07/2024 - ワ                             |

9) In below page put your selected payment method details and then click on "Pay Now" button.

| A Payment Page - Razorpay × +                  |                                                                 | – œ ×                                 |
|------------------------------------------------|-----------------------------------------------------------------|---------------------------------------|
| ← → C to api.razorpay.com/v1/checkout/embedded |                                                                 | 수 1 년 🐨 🗧 :                           |
| Collect Now 🖘                                  | Pay through EASYEMI with HDFC Bank Credit Cards                 |                                       |
|                                                | Put your paymen<br>and then click on<br>Ver Details Pay Now     | at card details<br>a "Pay Now" Button |
| II Q Turne herre to search                     | Accept process and disburne digital payments for your business. | へ 400 47 FING <sup>11:26</sup> ロ      |

10) After successful transaction you get below page to print your fee payment receipt click on "Print Receipt" button.

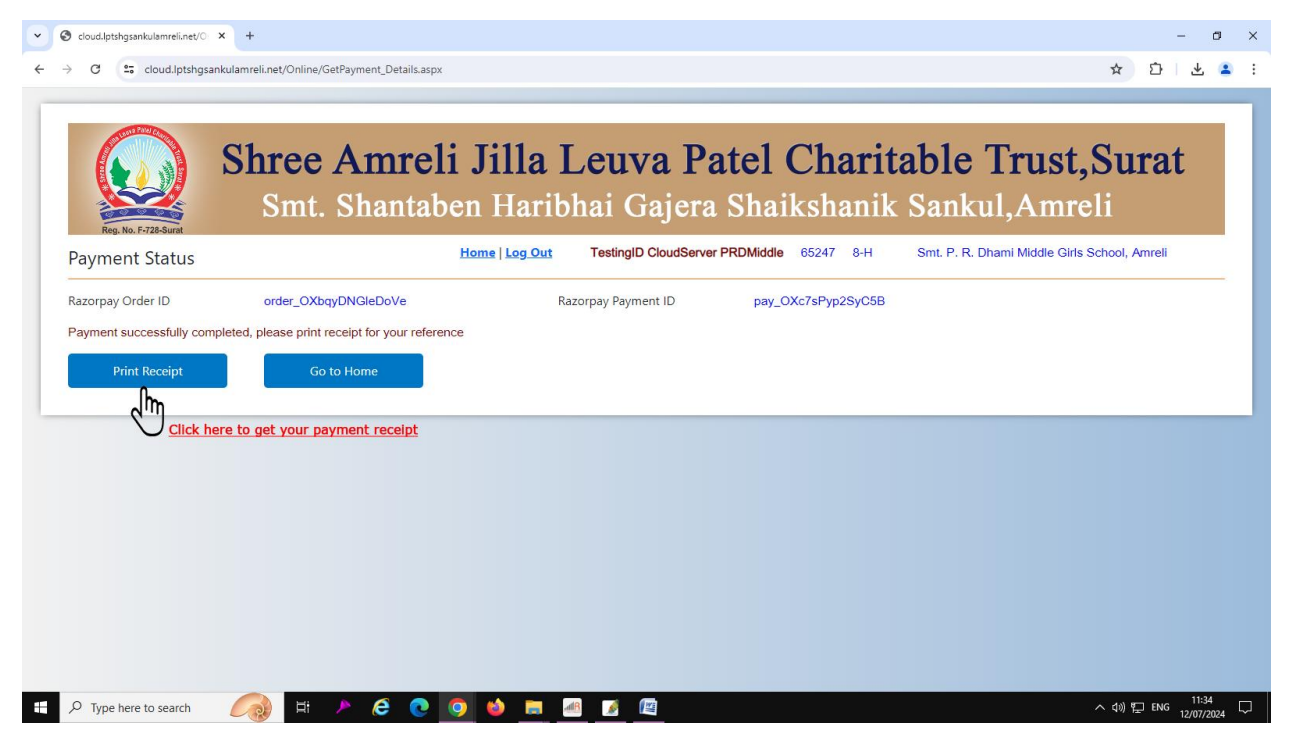

- 📕 mform.pdf Google Chrome - a × 🗅 Adobe Acrobat: PDF edit, convert, sign tools chrome-extension://efaidnbmnnnibpcajpcglclefindmkaj/https://cloud.lptshgsankulamreli.net/Online/ReportView.aspx?Rpt=onpayreceipt 🔍 🗈 🛓 🖨 \cdots Share 🕞 Al Assistant z All tools Edit Convert E-Sign Sign in ē, k, Online Fee Payment Receipt 밌 e, SHREE AMRELI JILLA LEUVA PATEL CHARITABLE TRUST, SURAT Smt. Shantaben Haribhai Gajera Shaikshanik Sankul ad, Amreli 365601, Phone No. : (02792)232321 to 232326 Fax : 232327 L, Chakkaroadh F Smt. P. R. Dhami Middle Girls School, Amreli Q Order ID order\_OXbqyDNGieDoVe Transaction ID 20240712925649976 A Payment ID pay\_OXc7sPyp2SyC5B Stud. Name TestingID CloudServer F Date/Time 12/07/2024 11:13 AM Fee Details Ør, Student ID 65247 1-32 M 1 1 ي. C 3 € Q ₽ Type here to search 🧷 🖶 🔺 🤌 💽 😧 🛤 🖉 へ (10) 記 ENG . 14
- 11) As describe below your successful transaction fee payment receipt.

12) To print your fee payment receipt in future go to your login page as mention below and then click on "Online Fee Payment Status" button and then click on "Receipt" Link and then take print(you can only take receipt print of "paid" in order status column).

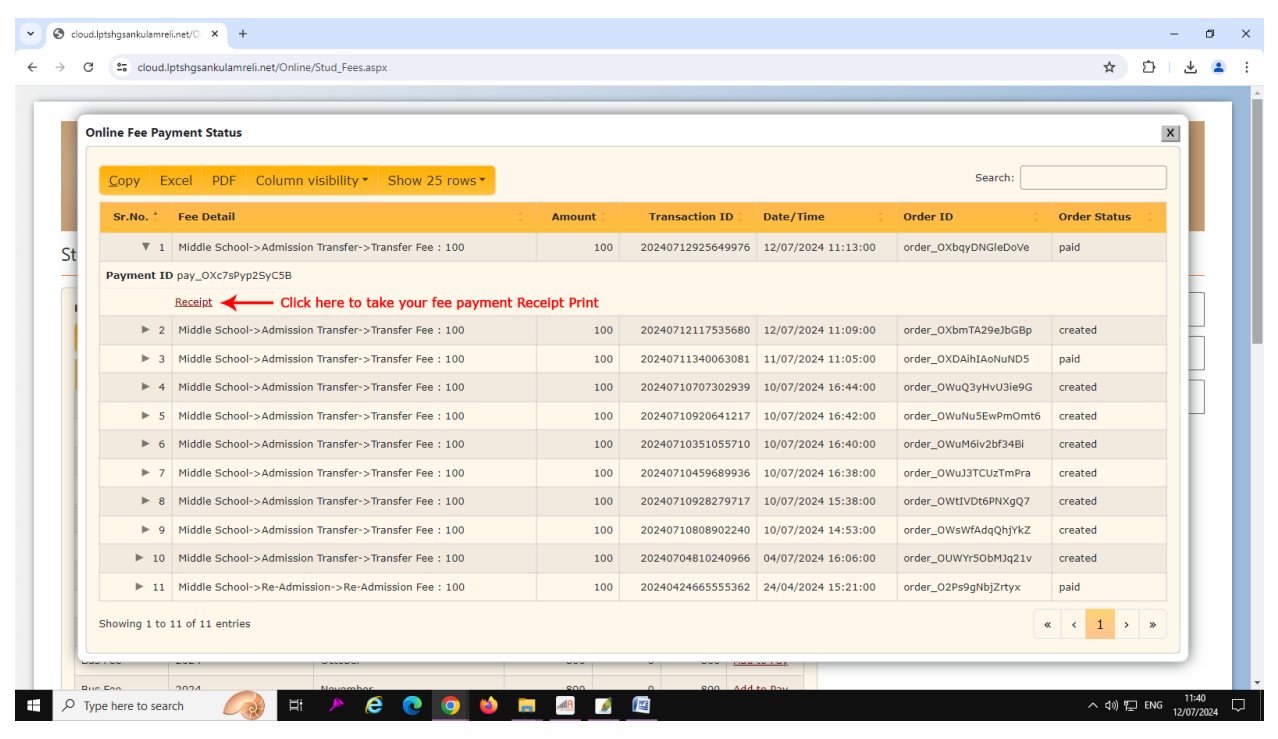